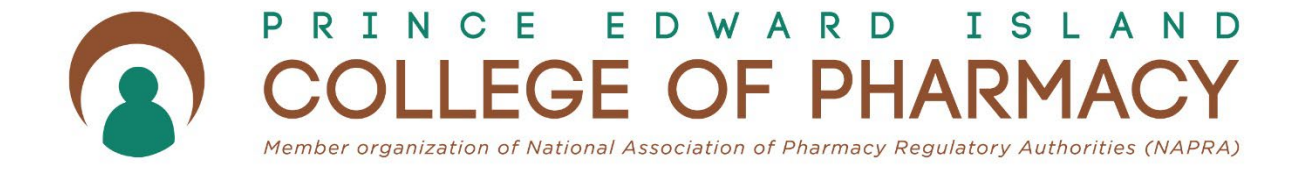

# **Registration Renewal Guide 2023**

## Introduction

The purpose of this guide is to assist registrants in completing their registration renewal for the 2023/2024 registration year online through the new website and registration renewal portal.

## Logging In

Powered by Thentia Regulate

Registrants are directed to go to the <u>PEI College of Pharmacy website</u>. At the top left side of the home page of the website, there is a link to the Registrant Portal "Registrant Login".

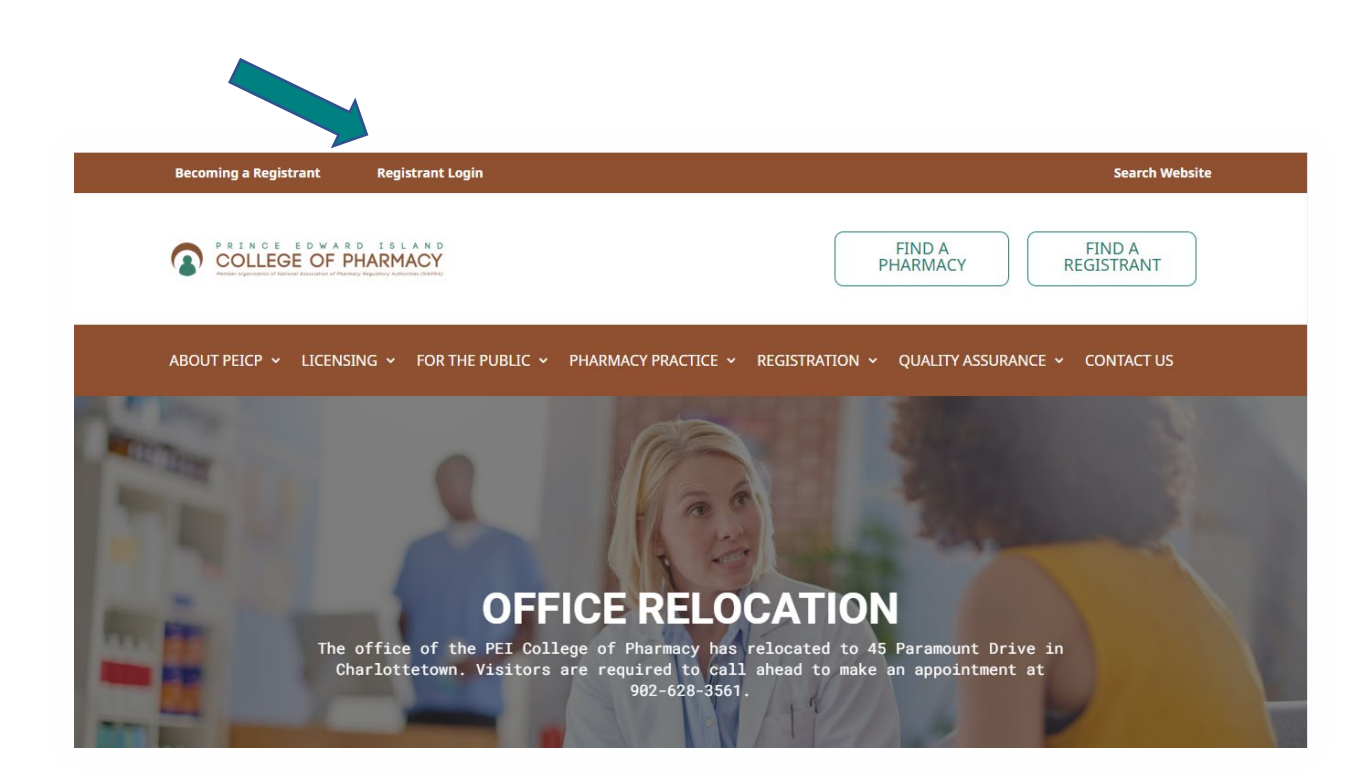

If you have not reset your password since the November database update, you must do this step first.

| PRINCE EDWARD ISLAND     COLLEGE OF PHARMACY     Mader operating of interest of allocate of allocate of alloc | Registrant Portal<br>E-mail<br>Password<br>Sign In Forgot Password |
|----------------------------------------------------------------------------------------------------|--------------------------------------------------------------------|
|                                                                                                    | New to this site? Activate now                                     |
|                                                                                                    |                                                                    |

A temporary password will be emailed to the email address on file with the PEICP. If you do not know what email address you have on file, contact the PEICP office. Using the temporary password and the email on file with the PEICP, sign into the Registrant Portal. You will be prompted to create 3 security questions when you first log into the Registrant Portal and, also provided the opportunity to change your password from the temporary password.

You will be directed back to the login page where you will use the new password that you created. You will also be required to answer one of the security questions that you set up when activating our account. After responding to the question, click the Submit button. You are taken to the Dashboard page of your profile.

# **Registration Renewal**

On the Dashboard, you can see your current registration including the Category, Status, and Expiry Date. To start renewal, click on the Registration Renewal link on the left menu.

|                              | Deckberrd                |                           |                            |
|------------------------------|--------------------------|---------------------------|----------------------------|
| , Salu                       | Dasnboard                |                           |                            |
|                              |                          |                           |                            |
| nal information              |                          |                           |                            |
| yment Information            | Registrant Information   |                           |                            |
| cates                        | Legal Last Name          | Legal First Name          | Legal Middle Name          |
| uing Education               |                          |                           |                            |
|                              |                          |                           |                            |
| Change Request               | Telephone                | E-mail address            |                            |
| ded Practice Certificate     |                          |                           |                            |
| tration Renewal              | Previous Lengt Last Name | Previous Lenal First Name | Previous Lenal Middle Name |
| First Aid                    |                          |                           |                            |
| rianal Linkillik, Incurrence |                          |                           |                            |
|                              | Registration No.         | Registration Type         | Registration Status        |
| Request                      | -                        | General Pharmacist        | Active                     |
| nge Request                  |                          |                           |                            |
| Receints                     | Member Since             | Effective Date            | Expiration Date            |

Registrants will need to ensure that they have all required documentation on file with the PEICP to proceed through each step of the renewal process. The steps include:

- 1. Verification of your personal information
- 2. Verification of your employment
- 3. Verification of CPR/First Aid (applies to all pharmacists, and applies to pharmacy technicians who have EPC in drug administration)
- 4. Verification of your Personal Professional Liability insurance (PLI)
- 5. Renewal of your Extended Practice Certifications, if applicable
- 6. Verification of your Criminal Record Check (CRC)
- 7. Confirmation of PEICP committee participation
- 8. Declarations
- 9. Submitting your renewal

If your profile does not contain a valid (not expired) field in CPR/First Aid, PLI, or CRC, the renewal will not proceed to the next step. You will be prompted to update necessary documentation before proceeding. Registrants may, at any time, save their progress and exit out of the registration renewal process. When you log back into the portal, you may begin where you left off in the process.

Pharmacists:

- a) CPR and First certification in compliance with Policy RP.11 CPR/First Aid Requirements.
- b) Criminal Record Check completed within the previous 5 years.
- c) Personal Professional Liability Insurance in compliance with Policy RP.02 Personal Professional Liability Insurance.

Pharmacy Technicians:

- a) CPR and First certification in compliance with Policy RP.11 CPR/First Aid Requirements, if holding an EPC in drug administration.
- b) Criminal Record Check completed within the previous 5 years.
- d) Personal Professional Liability Insurance in compliance with Policy RP.02 Personal Professional Liability Insurance.

# Updating the Profile

CPR/First Aid

By selecting the CPR & First Aid link from the left menu, registrants can update/add new CPR and first aid certifications.

| PRINCE EDWARD ISLAND     COLLEGE OF PHARMACY     Manual sector of the sector of the sector of t |                                 |                                                                                    |                                                              |                                               |
|----------------------------------------------------------------------------------------------------|---------------------------------|------------------------------------------------------------------------------------|--------------------------------------------------------------|-----------------------------------------------|
| Dashboard                                                                                                    | CPR & First Aid                 |                                                                                    |                                                              |                                               |
| Registrant Information<br>Personal information                                                                                                    |                                 |                                                                                    |                                                              |                                               |
| Employment Information<br>Certificates                                                                                                    | Important: Currency<br>represen | of CPR certification is mandatory for Pharmacists<br>ts current CPR certification. | in the General, Special and Provisional classes and pharmacy | students. Please ensure your submitted record |
| Continuing Education                                                                                                    | Provider                        | Issue Date                                                                         | Expiry Date                                                  |                                               |
| Registration Renewal & Requests                                                                                                    | N/A                             | N/A                                                                                | 2023-Jan-02                                                  |                                               |
| Status Change Request                                                                                                    |                                 |                                                                                    | + Add new                                                    |                                               |
| Extended Practice Certificate<br>Registration Renewal                                                                                                    |                                 |                                                                                    |                                                              |                                               |
| CPR & First Aid<br>Professional Liability Insurance                                                                                                    |                                 |                                                                                    |                                                              |                                               |
| Document Request                                                                                                    |                                 |                                                                                    |                                                              |                                               |
| Name Change Request                                                                                                    |                                 |                                                                                    |                                                              |                                               |
| Invoices & Receipts                                                                                                    |                                 |                                                                                    |                                                              |                                               |
| Account Settings                                                                                                    |                                 |                                                                                    |                                                              |                                               |

| Dashboard                                      | CPR & First Aid - Add New                                       |                                                                                                    |
|------------------------------------------------|-----------------------------------------------------------------|----------------------------------------------------------------------------------------------------|
| Registrant Information                         |                                                                 |                                                                                                    |
| Personal information<br>Employment Information | Note: All information with a red asterisk (*) is required.      |                                                                                                    |
| Certificates                                   | Provider Name *                                                 |                                                                                                    |
| Continuing Education                           | Issue Date *                                                    |                                                                                                    |
| Status Change Request                          | Expiration Date *                                               |                                                                                                    |
| Extended Practice Certificate                  | CPR & First Aid Certificate *                                   | & Choose File                                                                                                    |
| Registration Renewal CPR & First Aid           | I understand the requirement to have and maintain CPR & First a | id certification throughout my registration and to ensure that the PEICP records are updated to reflect the currency of my CPR & First Aid |
| Professional Liability Insurance               | certificate. *                                                  |                                                                                                    |
| Document Request                               |                                                                 |                                                                                                    |
| Name Change Request                            |                                                                 |                                                                                                    |
| Invoices & Receipts                            | < Cancel                                                        | Save>                                                                                                    |
| Account Settings                               |                                                                 |                                                                                                    |
|                                                |                                                                 |                                                                                                    |
|                                                |                                                                 |                                                                                                    |
|                                                |                                                                 |                                                                                                    |

Complete the required information and upload the new certificate using the CHOOSE FILE button and then save.

 ${}^{\mathsf{Page}}6$ 

#### Personal Professional Liability Insurance

#### COLLEGE OF PHARMACY

| Dashboard                        | Professional Lial         | pility Insurance                      |                                            |                                |                 |           |
|----------------------------------|---------------------------|---------------------------------------|--------------------------------------------|--------------------------------|-----------------|-----------|
|                                  |                           |                                       |                                            |                                |                 |           |
| Personal information             |                           |                                       |                                            |                                |                 |           |
| Employment Information           | Current liability insuran | ce is required for all PEICP regist   | rrants. You must provide a certificate of  | rinsurance and policy details. |                 |           |
| Certificates                     | Please confirm that you   | ur submitted professional liability i | insurance certificate is current.          |                                |                 |           |
| Continuing Education             | If you are updating the   | expiration date or policy certificat  | te for an existing PLI policy, please sele | ect the EDIT button.           |                 |           |
|                                  | n you have a new point    | y that has not been submitted to t    | the FEIGF, please select the ADD NEV       | V Dutton.                      |                 |           |
| Registration Renewal & Requests  | Provider Name             | Policy Number                         | Occurrence Amount                          | Aggregate Amount               | Expiration Date |           |
| Status Change Request            | Sheppard                  | N/A                                   | S                                          | s                              | 2021-Jul-01     | le ∉ Edit |
| Extended Practice Certificate    |                           |                                       |                                            |                                |                 |           |
| Registration Renewal             |                           |                                       |                                            | + Add new                      |                 |           |
| CPR & First Aid                  |                           |                                       |                                            |                                |                 |           |
| Professional Liability Insurance |                           |                                       |                                            |                                |                 |           |
| Document Request                 |                           |                                       |                                            |                                |                 |           |
| Name Change Request              |                           |                                       |                                            |                                |                 |           |
| Invoices & Receipts              |                           |                                       |                                            |                                |                 |           |
| Account Settings                 |                           |                                       |                                            |                                |                 |           |
|                                  |                           |                                       |                                            |                                |                 |           |

To update personal professional liability insurance, registrants may either edit the current policy on file if only the date has changed or add a new policy by selecting +Add New.

| COLLEGE OF PHARMACY                                   |                                                            |               |       |  |  |
|-------------------------------------------------------|------------------------------------------------------------|---------------|-------|--|--|
| Dashboard                                             | Professional Liability Insurance - Add New                 |               |       |  |  |
| Personal information                                  | Note: All information with a red asterisk (*) is required. |               |       |  |  |
| Certificates                                          | Provider Name *                                            |               |       |  |  |
| Registration Renewal & Requests Status Change Request | Policy Number *                                            |               |       |  |  |
| Extended Practice Certificate<br>Registration Renewal | Occurrence Amount *                                        |               |       |  |  |
| CPR & First Aid<br>Professional Liability Insurance   | Expiration Date *                                          |               |       |  |  |
| Document Request<br>Name Change Request               | Certificate of PLI *                                       | & Choose File |       |  |  |
| Invoices & Receipts<br>Account Settings               | Cancel                                                     | s             | ave > |  |  |
|                                                       |                                                            |               |       |  |  |
|                                                       |                                                            |               |       |  |  |

Complete the required information and select CHOOSE FILE to upload a copy of your updated PLI policy certificate.

#### Personal Info and Employment Info

Personal info including mailing address, phone number and email address can be updated by selecting personal information on the left menu. It is important to note that changing your email address in the personal information will not change the email address that you use to log in (See Account Settings Below)

Employment information can be updated by selecting Employment information on the left menu. You may edit your current employer by adding an end date or add a new employer by selecting + Add new.

| Dashboard<br>Registrant Information<br>Personal information | Employment Informati    | <b>ON</b><br>history below. |                     |                       |                       |                     |  |
|-------------------------------------------------------------|-------------------------|-----------------------------|---------------------|-----------------------|-----------------------|---------------------|--|
| Employment Information                                      | Employer                | Position                    | Employment Category | Weekly Practice Hours | Employment Start Date | Employment End Date |  |
| Certificates<br>Continuing Education                        | PEI College of Pharmacy | Other                       | Permanent Employee  | 30?39                 | 2015-Jan-12           | N/A                 |  |
| Registration Renewal & Requests                             |                         |                             |                     | + Add new             |                       |                     |  |
| Status Change Request<br>Extended Practice Certificate      |                         |                             |                     |                       |                       |                     |  |
| Registration Renewal                                        |                         |                             |                     |                       |                       |                     |  |
| CPR & First Aid                                             |                         |                             |                     |                       |                       |                     |  |
| Professional Liability Insurance                            |                         |                             |                     |                       |                       |                     |  |
| Document Request                                            |                         |                             |                     |                       |                       |                     |  |
| Name Change Request                                         |                         |                             |                     |                       |                       |                     |  |
| Invoices & Receipts                                         |                         |                             |                     |                       |                       |                     |  |
| Account Settings                                            |                         |                             |                     |                       |                       |                     |  |

PLEASE NOTE: While you can now view your Criminal Record Check expiry date, Criminal Record Checks are updated by the PEICP staff once an original copy is received in office. You are not able to upload a new Criminal Record Check through your registrant portal.

# Printing Certificates of Registration

Registrants can print their full certificate of registration or a wallet card size directly from the portal. The PEICP will no longer provide printed certificates of registration each year after renewal. If you lose your certificate, you can print a new copy at any time. Registrants who hold Extended Practice Certifications will also be able to print a certificate from the same area.

| COLLEGE OF PHARMAC                                      |                                                                     |
|---------------------------------------------------------|---------------------------------------------------------------------|
| Dashboard                                               | Certificates                                                        |
|                                                         |                                                                     |
| Personal information<br>Employment Information          | Registration Certificate                                            |
| Certificates                                            | You can download your registration certificate & pocket card below. |
| Continuing Education<br>Registration Renewal & Requests | Download Pocket Card                                                |
| Status Change Request<br>Extended Practice Certificate  | Download Certificate                                                |
| Registration Renewal                                    |                                                                     |
| CPR & First Aid                                         |                                                                     |
| Professional Liability Insurance                        |                                                                     |
| Document Request                                        |                                                                     |
| Name Change Request                                     |                                                                     |
| Invoices & Receipts                                     |                                                                     |
| Account Settings                                        |                                                                     |
|                                                         |                                                                     |
|                                                         |                                                                     |
|                                                         |                                                                     |

 $P_{age} 9$ 

## Invoices

Copies of your invoices can be found by selecting Invoice and Receipts from the left menu. By selecting review, you can view and print your invoice.

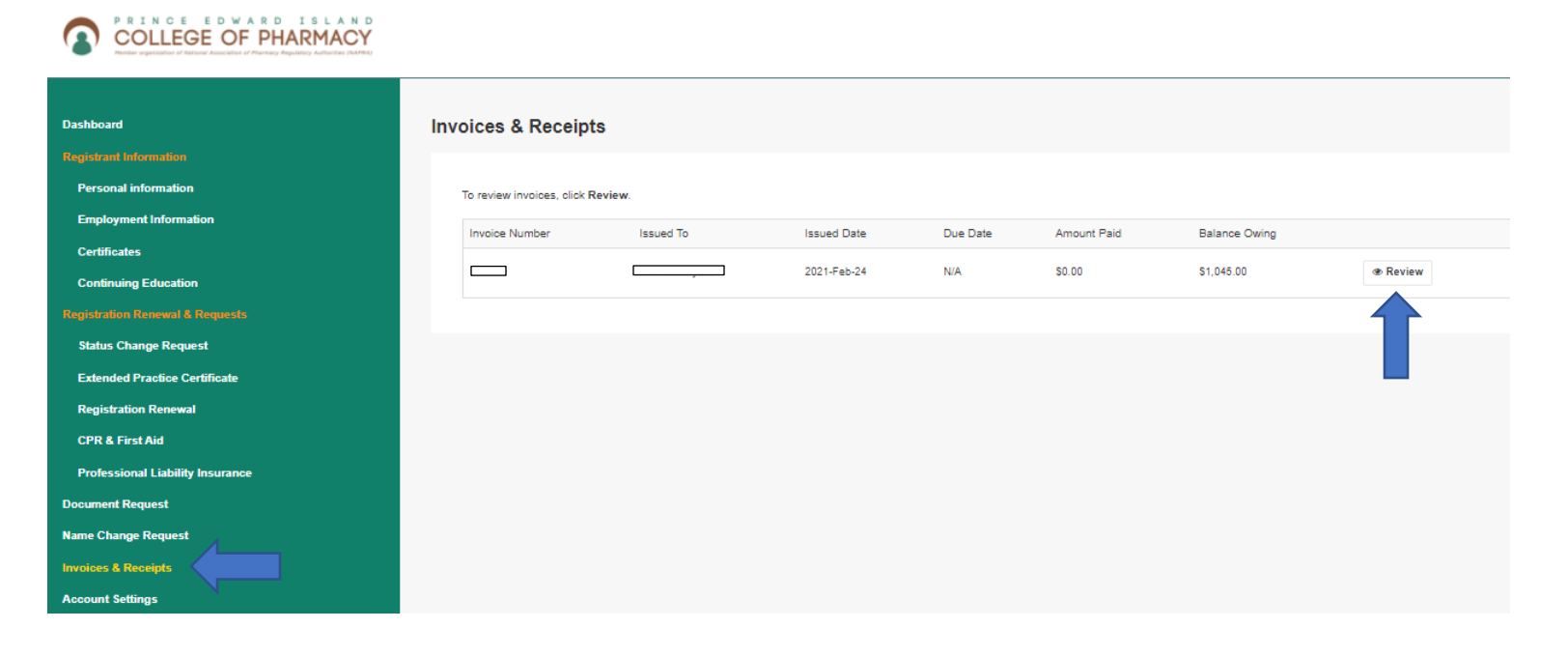

### **Changing Account Settings**

Registrants may change their email and password for their login or change the security questions for the two-stage authentication by selecting Account Settings from the left menu.

| Dashboard                        | Account Settings                                                       |                                                                                                    |
|----------------------------------|------------------------------------------------------------------------|----------------------------------------------------------------------------------------------------|
| Registrant Information           |                                                                        |                                                                                                    |
| Personal information             |                                                                        |                                                                                                    |
| Employment Information           | Change Email                                                           |                                                                                                    |
| Certificates                     | New Email *                                                            |                                                                                                    |
| Continuing Education             |                                                                        |                                                                                                    |
| Registration Renewal & Requests  | Confirm Email *                                                        |                                                                                                    |
| Status Change Request            |                                                                        | <ul> <li>The email address that you enter here will be your new login.</li> <li>Important prices and perioders will be cent to the appall address throughout the year. Please make sure to check your inhere an</li> </ul> |
| Extended Practice Certificate    |                                                                        | well as spam folder on a regular basis. If you find our email in your spam folder, please ensure that you add us to your safe                                                                                              |
| Registration Renewal             |                                                                        | annera nac. Only the board has addeas to your enten addreas.                                                                                                    |
| CPR & First Aid                  |                                                                        | Save                                                                                                    |
| Professional Liability Insurance |                                                                        |                                                                                                    |
| Document Request                 | Password Reset                                                         |                                                                                                    |
| Name Change Request              | To help protect the privacy of your account, please provide a new part | ssword and confirm it below. Your new password must be at least 8 characters, contain a minimum of one upper case letter, one                                                                                              |
| Invoices & Receipts              | number, and one special character. Your new password must not cor      | tain your first name, last name, address, city, province, country, postal code, birth date, or commonly used words like "password".                                                                                        |
| Account Settings                 | Password strength:                                                     | Weak                                                                                                    |
|                                  | New password *                                                         |                                                                                                    |
| $\sim$                           |                                                                        |                                                                                                    |
|                                  | Confirm password *                                                     |                                                                                                    |
|                                  |                                                                        |                                                                                                    |
|                                  |                                                                        | Save                                                                                                    |
|                                  |                                                                        |                                                                                                    |
|                                  | Two-Stage Authentication: Security Questions                           |                                                                                                    |

Page **L**